# **Central Elgin Online Services Website Instructions**

Click on this link or copy and paste into your web browser: https://vadim.centralelgin.org:9090/VadimOpen/

#### **Click on PROPERTY TAX**

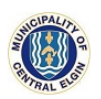

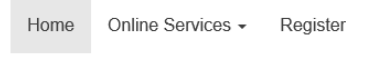

### WELCOME

Our Online Services allows citizens and staff to view their Municipality of Central Elgin property tax account and transactions in a secure environment anytime, anywhere.

Start using Online Services today in 4 easy steps:

1. Login to your account or Link & Register today.

2. In order to Register, you must have a PIN which has been printed on your most recent utility bill, or you may call the municipal office at 519-631-4860.

3. Visit My Profile (by clicking your name in the top right) and start managing your account. You will need your property roll number located on your bill received from the municipality. Select your jurisdiction followed by your roll number (the 3418 is not required, the next 3 digits are the jurisdiction, leaving a roll number of #########.0000)

4. Click on the Online Services tab and monitor the status of your account.

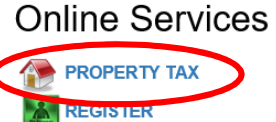

## Contact Us

Municipality of Central Elgin 450 Sunset Drive St. Thomas ON N5R 5V1 P: 519-631-4860 Ext.280 F: 519-631-4036 Ext.270 https://www.centralelgin.org

#### **Click on By Address**

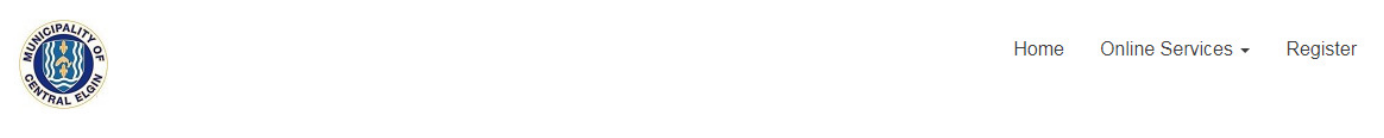

| Property T       | ax           |              |                               |
|------------------|--------------|--------------|-------------------------------|
| Search My P      | roperty Info | Bill Summary | Transactions                  |
| By Jur Numb      | er           |              |                               |
| Jur Numb         | er:          |              | 000-000 FORMER YARMOUTH TWP V |
| Roll Numb        | ber:         |              |                               |
| Search           |              |              |                               |
| ▹ By Property Id | 1            |              |                               |
| By Address       |              | >            |                               |
| By Postal Cod    | le           |              |                               |

The following screen will appear:

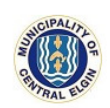

| Property Tax            |              |              |
|-------------------------|--------------|--------------|
| Search My Property Info | Bill Summary | Transactions |
| ► By Jur Number         |              |              |
| ▹ By Property Id        |              |              |
| By Address              |              |              |
| Suite:                  |              |              |
| Number:                 |              |              |
| Street:                 |              |              |
| Street Dir:             |              |              |
| Search                  |              |              |
| → By Postal Code        |              |              |

Type in the property address, then click the Search button:

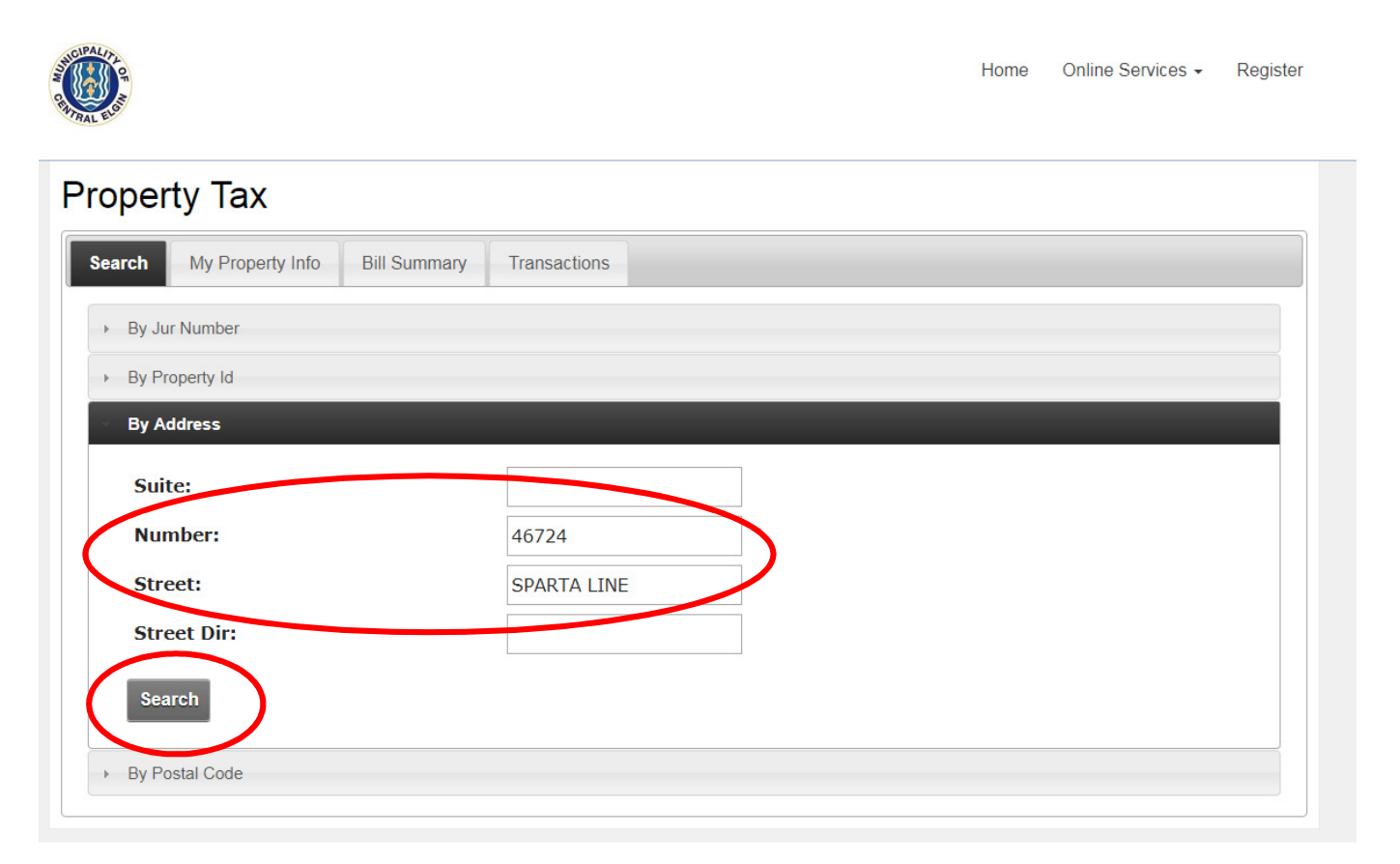

Click on the property search result:

| RAL ELSE                |                    |                     |              |               |        | Home | Online Services -  | Regis |
|-------------------------|--------------------|---------------------|--------------|---------------|--------|------|--------------------|-------|
| Property                | y Tax              |                     |              |               |        |      |                    |       |
| Search                  | My Property Info   | Bill Summary        | Transactions |               |        |      |                    |       |
| Click on a<br>Search Ag | row to get informa | ition about the pro | perty.       |               |        |      |                    |       |
| Show 10                 | • entries          |                     |              |               | Search |      |                    | Print |
|                         | Jurisdiction       | \$                  |              | Roll          | \$     | F    | PostalCode         | ~     |
|                         | 000                |                     |              | 00310900.0000 |        |      |                    |       |
| Showing 1 t             | o 1 of 1 entries   |                     |              |               |        | Fir  | st Previous 1 Next | Last  |
| Search Ag               | gain               |                     |              |               |        |      |                    |       |
|                         |                    |                     |              |               |        |      |                    |       |

Details of the property window will pop up as follows: Please note: Current Tax Year amount only shows the interim at this point in the year

| Search   My Property Info   Bill Summary   Transactions     Back to Property List     Property Information     Jur Number   : 000     Roll Number   : 000     Roll Number   : 000     Property ID   ::     Address   : 46724 SPARTA LINE     Postal Code   :     Property Description   :     CON 4 PT LOT 22 RP 11R2983     PARTS 1 & 2     LOT SIZE KEY   AC     LOT SIZE KEY   AC     LOT SIZE KEY   0.62     Zone   :     FRONTAGE:   0.0000     Tax Information   :     Current Tax Year   : \$1,736.61     Previous Tax Year   : \$3,473.21 |    |                |                      |            |                   |              | ах                                  | Property 7                                                         |
|----------------------------------------------------------------------------------------------------|----|----------------|----------------------|------------|-------------------|--------------|-------------------------------------|--------------------------------------------------------------------|
| Back to Property List     Property Information     Jur Number : 00310900.0000     Property ID ::     Address ::     Postal Code ::     Property Description     CON 4 PT LOT 22 RP 11R2983     PARTS 1 & 2     LOT SIZE KEY   AC     LOT SIZE KEY   AC     LOT SIZE Cone   0.62     Zone   ERONTAGE:     FRONTAGE:   0.0000                                                                                                    |    |                |                      | S          | Transactions      | Bill Summary | perty Info                          | Search My P                                                        |
| Property InformationJur Number : 000Roll Number : 00310900.0000Property ID :Address : 46724 SPARTA LINEPostal Code :Property DescriptionCON 4 PT LOT 22 RP 11R2983PARTS 1 & 2LOT SIZE KEYACLOT SIZE KEYACRONTAGE:0.0000Tax InformationCurrent Tax Year : \$1,736.61<br>Previous Tax Year : \$3,473.21                                                                                                    |    |                |                      |            |                   |              | List                                | Back to Proper                                                     |
| Jur Number: 000Roll Number: 00310900.0000Property ID:Address: 46724 SPARTA LINEPostal Code:Property Description:CON 4 PT LOT 22 RP 11R2983PARTS 1 & 2LOT SIZE KEYACLOT SIZE KEY0.62Zone:FRONTAGE:0.0000Tax InformationCurrent Tax Year: \$1,736.61Previous Tax Year: \$3,473.21                                                                                                    |    |                |                      |            |                   |              | ation                               | Property Infor                                                     |
| Property Description   CON 4 PT LOT 22 RP 11R2983     PARTS 1 & 2   PARTS 1 & 2     LOT SIZE KEY   AC     LOT SIZE   0.62     Zone   FRONTAGE:     Tax Information   0.0000     Current Tax Year   : \$1,736.61     Previous Tax Year   : \$3,473.21                                                                                                    |    |                |                      |            |                   | )0<br>A LINE | 000<br>00310900.000<br>46724 SPARTA | Jur Number<br>Roll Number<br>Property ID<br>Address<br>Postal Code |
| CON 4 PT LOT 22 RP 11R2983   PARTS 1 & 2   LOT SIZE KEY AC   LOT SIZE 0.62   Zone   FRONTAGE: 0.0000     Tax Information   Current Tax Year : \$1,736.61   Previous Tax Year : \$3,473.21                                                                                                    |    |                |                      |            |                   |              | otion                               | Property Desc                                                      |
| PARTS 1 & 2       LOT SIZE KEY     AC       LOT SIZE     0.62       Zone                                                                                                    |    |                |                      | RP 11R2983 | CON 4 PT LOT 22 F | (            |                                     |                                                                    |
| LOT SIZE KEY     AC       LOT SIZE     0.62       Zone                                                                                                    |    |                |                      |            | PARTS 1 & 2       | F            |                                     |                                                                    |
| LOT SIZE   0.62     Zone                                                                                                    |    |                |                      |            | AC                | ŀ            |                                     | LOT SIZE KEY                                                       |
| Zone     FRONTAGE:     0.0000       Tax Information     Current Tax Year     : \$1,736.61       Previous Tax Year     : \$3,473.21                                                                                                    |    |                |                      |            | 0.62              | (            |                                     | LOT SIZE                                                           |
| FRONTAGE: 0.0000   Tax Information Current Tax Year   Current Tax Year : \$1,736.61   Previous Tax Year : \$3,473.21                                                                                                    |    |                |                      |            |                   |              |                                     | Zone                                                               |
| Tax Information     Current Tax Year   : \$1,736.61     Previous Tax Year   : \$3,473.21                                                                                                    |    |                |                      |            | 0.0000            | (            |                                     | FRONTAGE:                                                          |
| Current Tax Year     : \$1,736.61       Previous Tax Year     : \$3,473.21                                                                                                    |    |                |                      |            |                   |              |                                     | Tax Informatio                                                     |
|                                                                                                    |    |                |                      |            |                   | .61<br>.21   | : \$1,736.<br>r : \$3,473.          | Current Tax Yea<br>Previous Tax Ye                                 |
| Assessments                                                                                                    |    |                |                      |            |                   |              |                                     | Assessments                                                        |
| Assessment Year 🔅 School Support Class Code Assessment Type Assessed Value                                                                                                    | le | Assessed Value | Assessment Type      | Class Code | oort              | School Supp  | Year 🗘                              | Assessme                                                           |
| 2018 P RT Current Market Value 222,500                                                                                                    |    | 222,500        | Current Market Value | RT         |                   | Р            |                                     | 201                                                                |
| 2017 P RT Current Market Value 220,250                                                                                                    |    | 220,250        | Current Market Value | RT         |                   | Р            |                                     | 201                                                                |
| 2016 P RT Current Market Value 218,000                                                                                                    |    | 218,000        | Current Market Value | RT         |                   | Р            |                                     | 201                                                                |
| 2015 P RT Current Market Value 210.250   Back to Property List                                                                                                    |    | 210,250        | Current Market Value | RT         |                   | Ρ            | List                                | 201<br>Back to Proper                                              |